## CMPS 221 – Programming Fundamentals

Jay Manibo

## Where to get Putty

Download from the link below: <u>http://www.chiark.greenend.org.uk/~sgtatham/putty/download.html</u> Or directly at: <u>http://the.earth.li/~sgtatham/putty/latest/x86/putty.exe</u>

## Setting Up And Running Putty

Once you have Putty running, fill in the textboxes as below:

| Rutty Configuration                                                                                                    | <u>?</u> ×                                                         |
|----------------------------------------------------------------------------------------------------|--------------------------------------------------------------------|
| Category:                                                                                                    |                                                                    |
| ■       Session         ■       Logging         ■       Terminal         ■       Keyboard         ■       Bell         ■       Features         ■       Window         ■       Appearance         ■       Behaviour         ■       Translation         ■       Selection         ■       Colours         ■       Proxy         ■       Telnet         ■       Rlogin         ■       Serial | session nect to Port 22 SSH O Serjal Load Save Delete n clean exit |
| <u>A</u> bout <u>H</u> elp <u>O</u> pen                                                                                                    | Cancel                                                             |

- 1) Use your\_own\_username@sleipnir.cs.csubak.edu in the Host Name field
- 2) Enter Port 22
- 3) Select SSH as the *Connection Type*
- 4) Enter a descriptive name in the Saved Sessions field, the click Save
- 5) To log into Sleipnir, double-click your saved session in the list